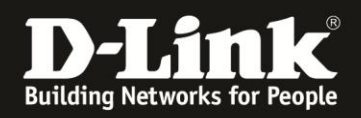

## Wie kann die Live-Ansicht unter Java 8u31 wieder aktiviert werden?

In Java 8u31 wurde SSLv3 von Werk her ausgeschaltet, daher können keine Verbindung mehr basierend auf SSLv3 hergestellt werden. Folgenden Kameras verwenden allerdings SSLv3 für die Live-Ansicht:

DCS-930L(A1/B1) / DCS-931L / DCS-932L(A1/B1) / DCS-933L / DCS-5009L / DCS-5010L / DCS-5020L / DCS-6045L / DCS-700L / DCS-800L / DCS-850L

Als Workaround, bis für die Geräte neue Firmwareversionen verfügbar sind, kann mit folgendem Vorgehen, die Live-Ansicht trotzdem wieder angezeigt werden.

- 1. Schließen Sie alle Browserfenster
- 2. Öffnen Sie ein Terminalfenster

| minai    | • |
|----------|---|
| >_       |   |
| Terminal |   |

3. Geben Sie folgendes in das Terminal Fenster ein:

sudo vi /Library/Internet\ Plug-Ins/JavaAppletPlugin.plugin/Contents/Home/lib/security/java.security

und bestätigen Sie die Eingabe mit Enter. Tippen Sie Ihr Computerpasswort ein für die Autorisierung.

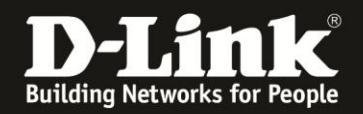

- 4. Suchen Sie nach der Zeile "jdk.tls.disabledAlgorithms=SSLv3" (In der Regel ganz am Ende der Datei) und ändern Sie diese in "# jdk.tls.disabledAlgorithms=SSLv3".
  - Zum Ändern drücken Sie als erstes die Taste "i" um den "Insert"\_modus zu aktiveren.

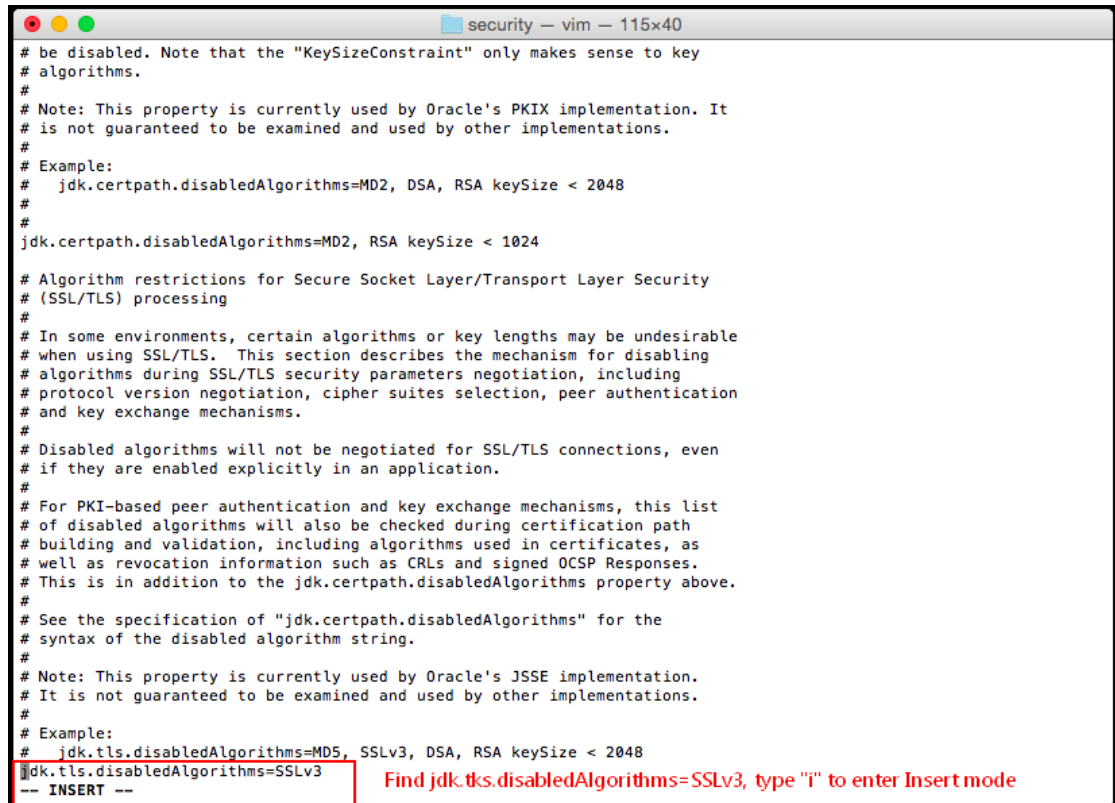

- 5. Nach dem Einfügen, drücken Sie "ESC" und danach geben Sie einen ":" ein. Danach tippen Sie "wq!" ein und drücken Enter. Die Änderung ist damit gespeichert.
- 6. Geben Sie als nächstes folgendes in das Terminal Fenster ein:

sudo vi /Users/xxxxx/Library/Application\ Support/Oracle/Java/Deployment/deployment.properties

und bestätigen Sie die Eingabe mit Enter.

Achten Sie bitte darauf das xxxxx durch Ihren Benutzernamen zu ersetzen. Wenn Sie nicht sicher sind, wie Ihr Benutzernamen lautet geben Sie zuerst "whoami" ein, hier erhalten Sie Ihren aktuellen Benutzernamen.

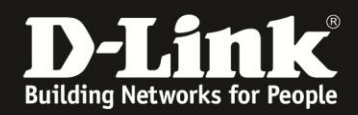

7. Am Ende der Datei fügen Sie bitte folgende Zeile "**deployment.security.SSLv3=true**" ein. Dazu gehen Sie in die letzte Zeile und drücken "o"

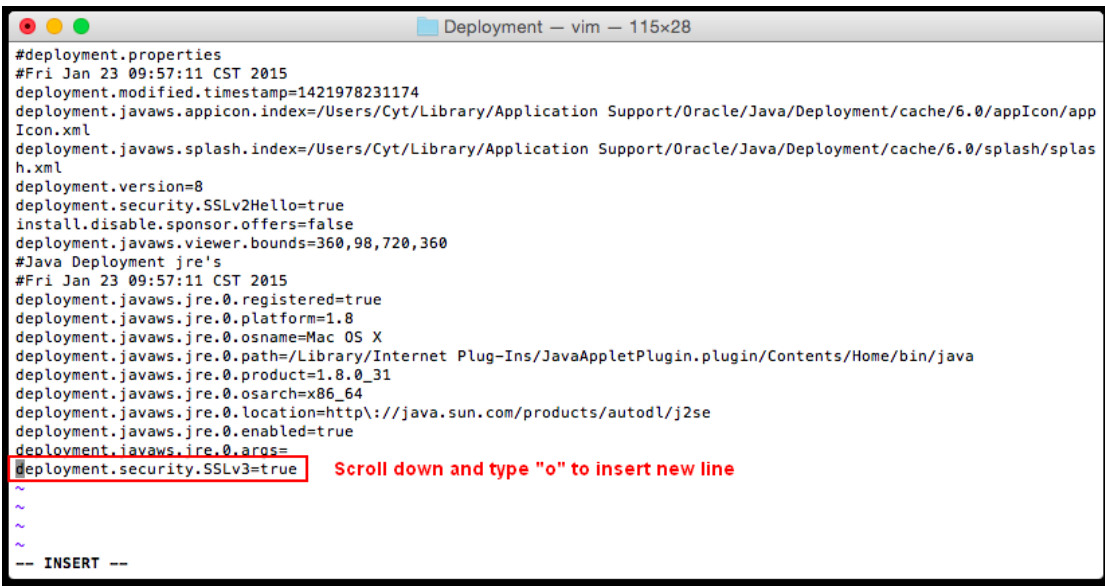

- 8. Speichern Sie die Änderung wie zuvor. Drücken Sie "ESC" und danach geben Sie einen ":" ein. Danach tippen Sie "wq!" ein und drücken Enter.
- 9. Wenn Sie Sich jetzt im myDlink Portal anmelden, können Sie die Live-Anzeige der Kameras wieder nutzen.